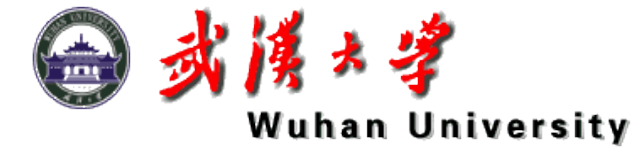

# TGO软件的使用

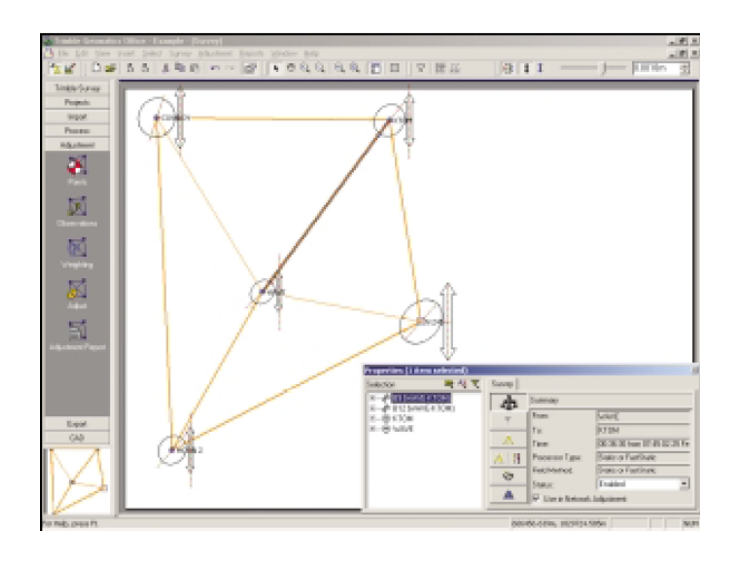

主讲:朱智勤

# TGO软件简介

Trimble Geomatics Office是Trimble企业GPS后处 理软件,能够进行GPS 数据后处理以及RTK 测量数 据处理。它能够处理全部Trimble GPS 的原始测量数 据和其他品牌的GPS 数据(RINEX),还有老式光 学测量仪器采集的数据以及激光测距仪的数据。 整个软件包由多种模块构成。涉及:数据通讯模块、 星历预报模块、静态后处理、动态计算模块、坐标转 换模块、基线处理、网平差模块、RTK 测量数据处 理模块、DTMlink模块、ROADlink模块。

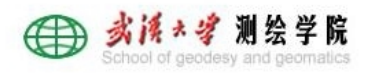

# TGO软件界面

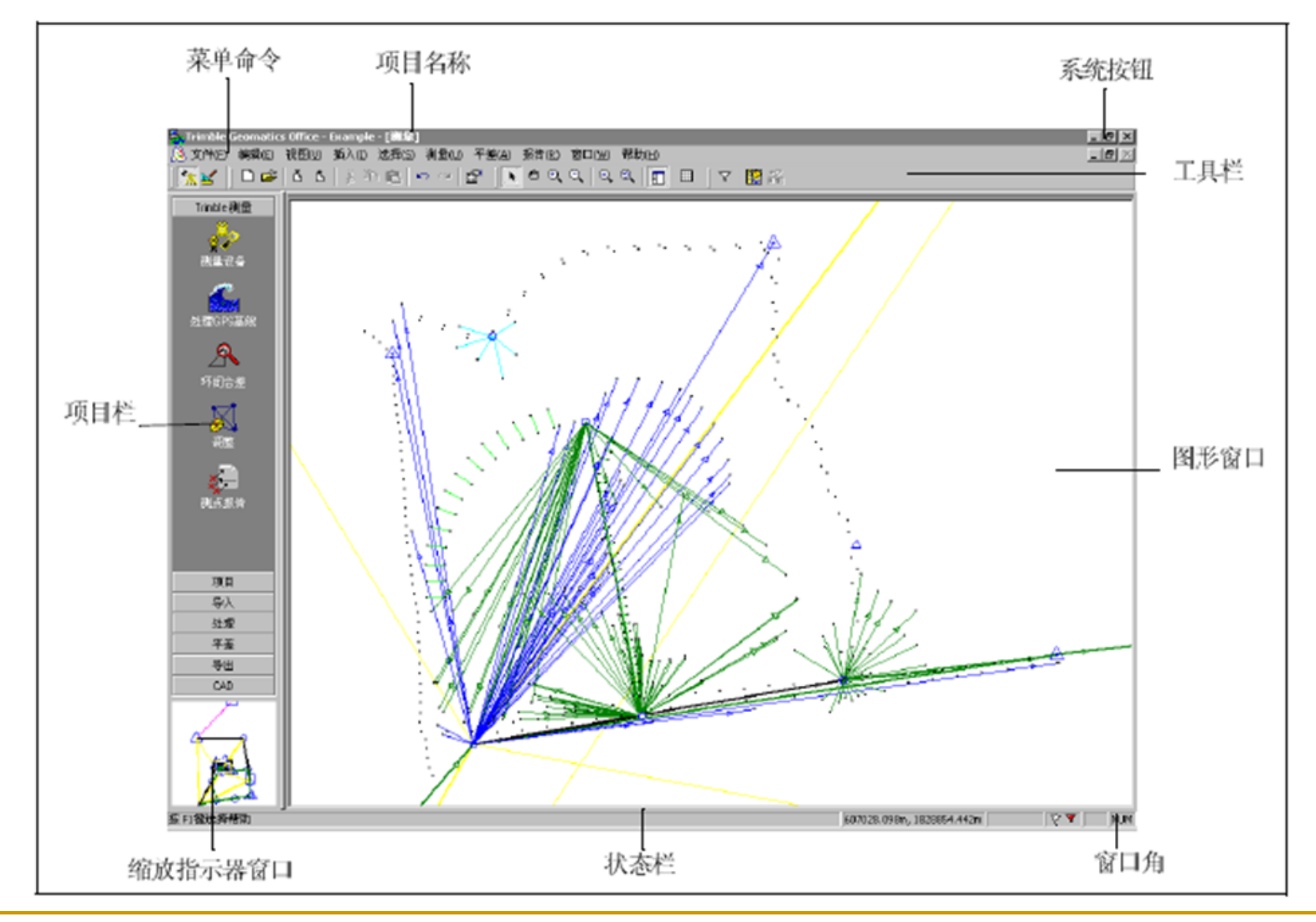

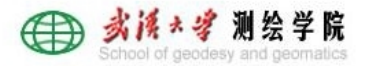

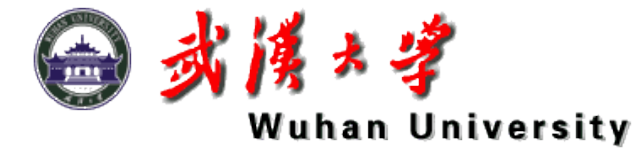

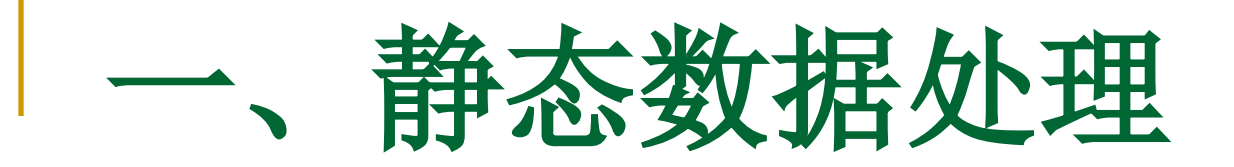

# ——使用TGO软件

TGO静态数据处理流程

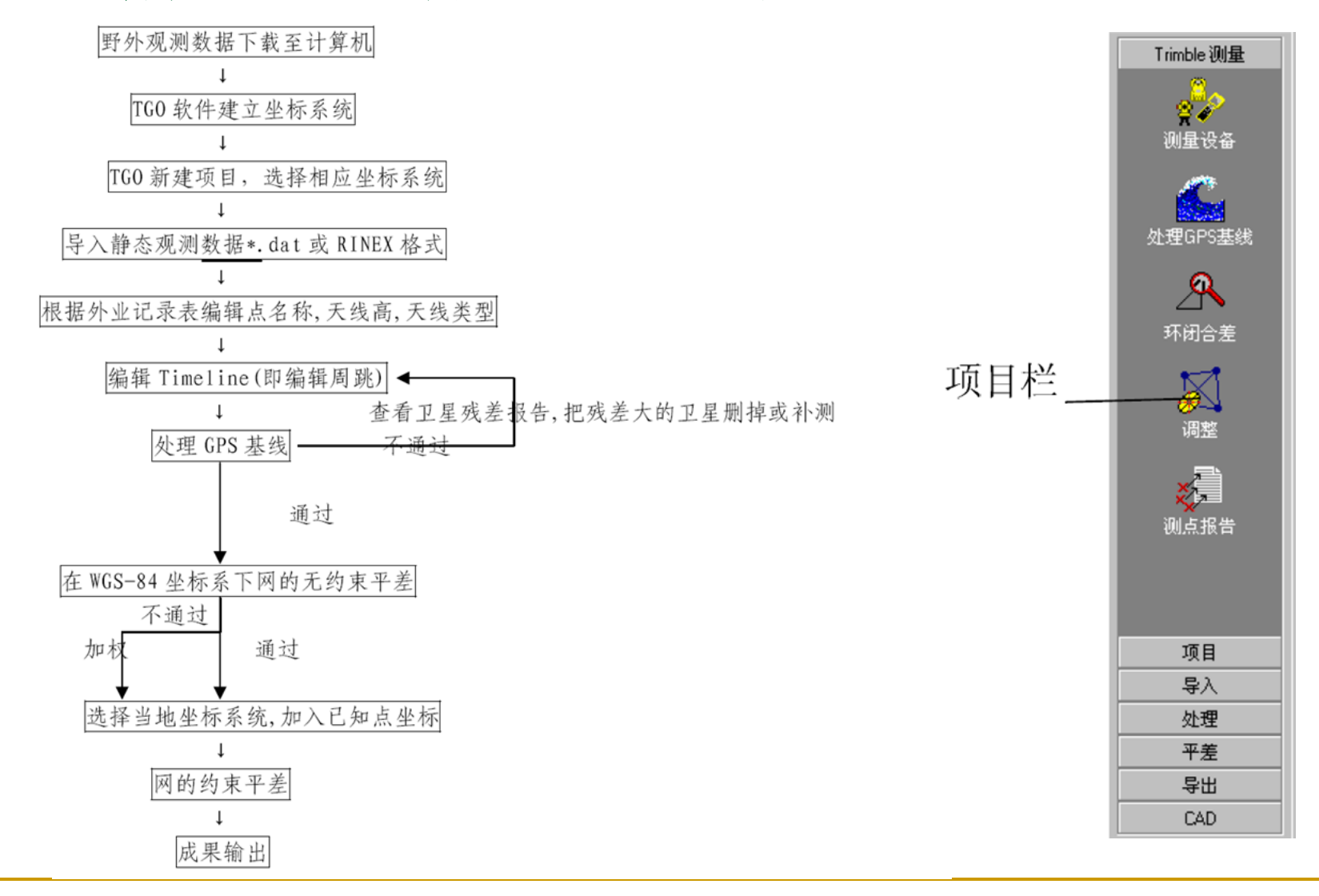

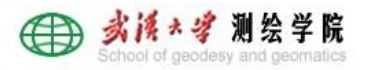

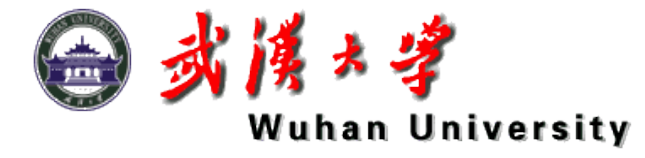

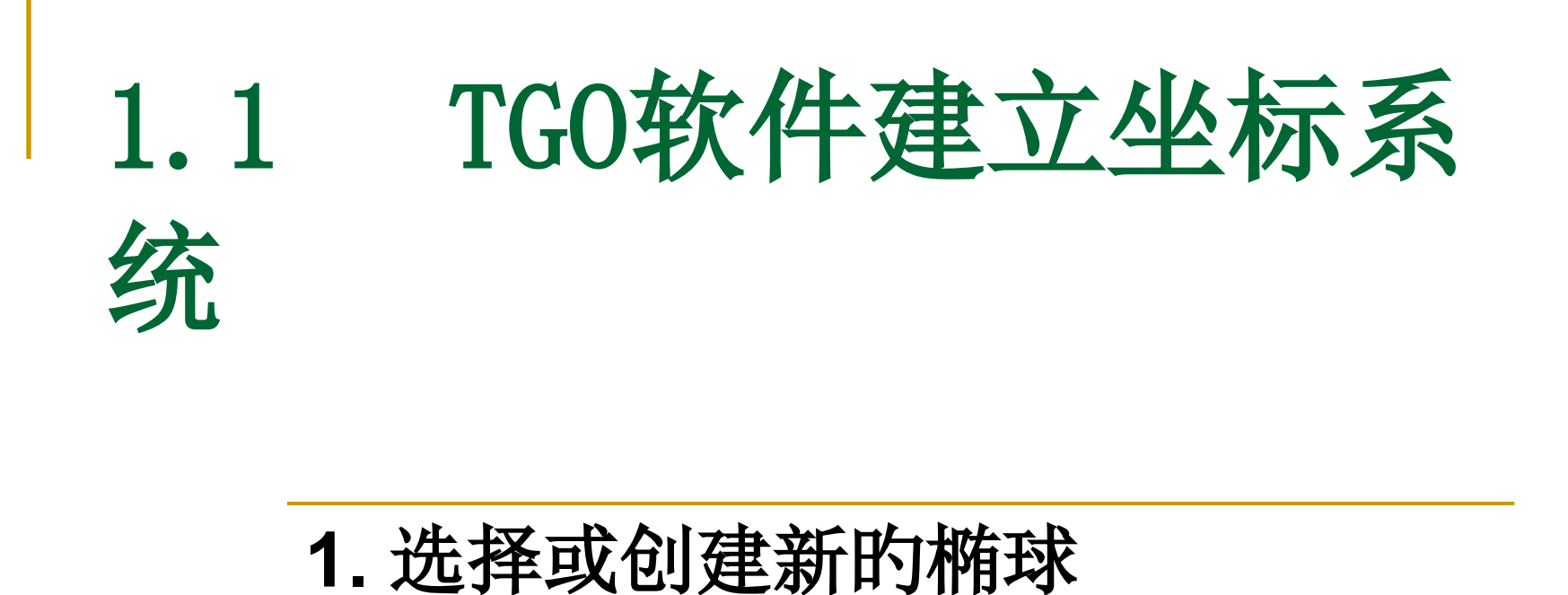

- 2. 选择或创建新的基准转换组
- 3. 选择或增长坐标系统组和投影方式

# 坐标系统编辑模块 (Coordinate System Manager) 打开TGO软件,在功能菜单下选择坐标系统编辑模块(Coordinate System Manager)

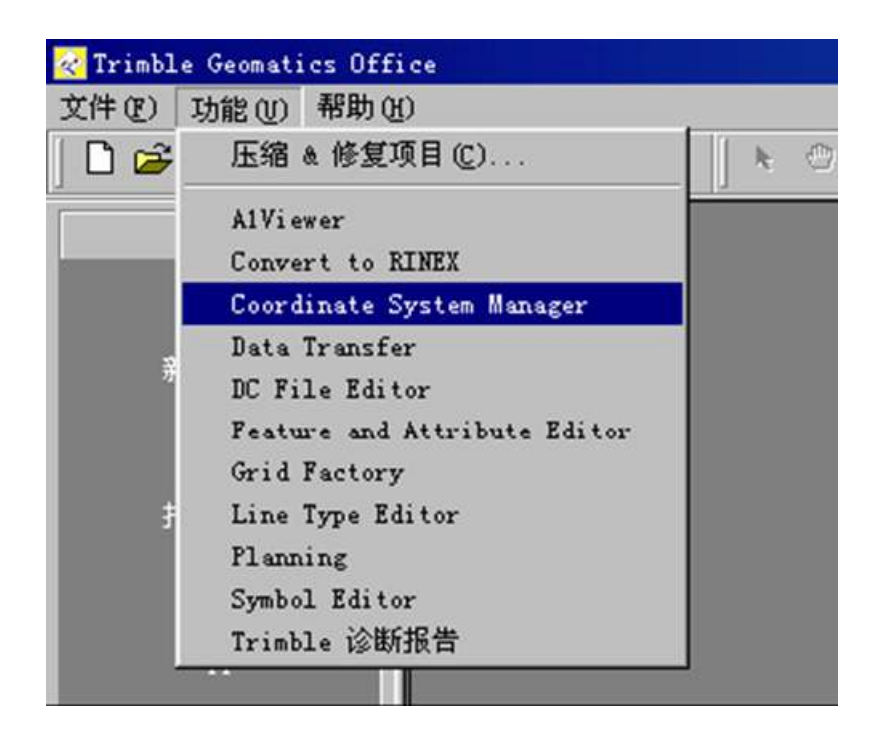

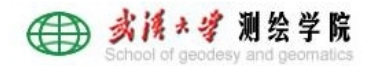

## 1. 创建新的椭球

#### ■ 进入坐标系统管理器, 单击编辑/增长椭球

| 🛟 Current - 坐标系统管理器      |                        | _ 0                        | I × |
|--------------------------|------------------------|----------------------------|-----|
| 文件(E) 编辑(E) 浏览(Y) 项目     | l(L) 帮助(H)             |                            |     |
| □ 12 复制①                 | Ctrl+C                 |                            |     |
| お店の                      | Ctrl+V                 |                            |     |
| 坐标系 增加捕球(图)              | 也水准                    | 面模型                        |     |
| ┫54 増加基准转换 (型)           | • F97A)                | Mew Zealand LC             | 108 |
| Argent 增加大地水准面模型         | (G) dencies            | Mew Zealand Map            | 54  |
| Argent 增加坐标系统组(r).       |                        | New Zealand NYG            | e.  |
| Austra 增加坐标系统 (o)        | ▶ p Grid               | Puerto Rico                |     |
| 📶 Austri 增加测点 (S)        |                        | Qatar National             |     |
| 💼 Bangladesh             | <b>Iceland</b>         | 💼 Russi a                  |     |
| 🗖 beijing54              | 📶 Irish Map Grid       | 📶 Saudi Arabia             |     |
| 🗂 Belgium                | 💼 Israel Map Grid      | <b>Singapore</b>           |     |
| 🗂 Bermuda 2000 (BDA2000) | 🗂 Italy                | 📶 Slovaki a                |     |
| 🗂 Borneo RSO             | 🗂 Japanese State Plane | South Africa               |     |
| 🗂 Botswana               | 🗂 Japanese State Plane | 2000 🗂 Sri Lanka           |     |
| 📩 Brazil                 | 🛅 Korea                | Sweden (RT-90)             |     |
| 🗂 Canada                 | 📶 Li thuani a          | Switzerland                |     |
| 📶 China                  | 📶 Malaysian Cassini St | ate Plane 📶 Taiwan (TWD67) |     |
| 📶 Colombia               | 📶 Malaysian RSO Grid   | 🗂 Taiwan (TWD97)           |     |
| 🗂 Croatia                | 📶 Map Grid of Australi | a (GDA) 📫 United Kingdom   |     |
| 📶 Czech Republic         | 🧰 Namibia              | 🗖 VPS                      |     |
| 📶 Denmark                | 💼 Netherlands          | 📶 US Continental           |     |
| 📶 Finnish National Grid  | 📶 New South Wales ISG  | 🗂 US State Plane           |     |
| 📶 France                 | 💼 New Zealand GD2000   | 📶 VS State Plane           |     |
| 4                        |                        | ) I                        |     |
| 植物小小个新的描述记录              |                        |                            | 1   |

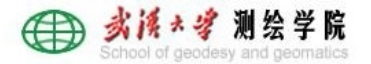

#### 输入定义坐标系统的椭球名称、地球的长半轴、 扁率,短半轴和偏心率会自动计算出来。

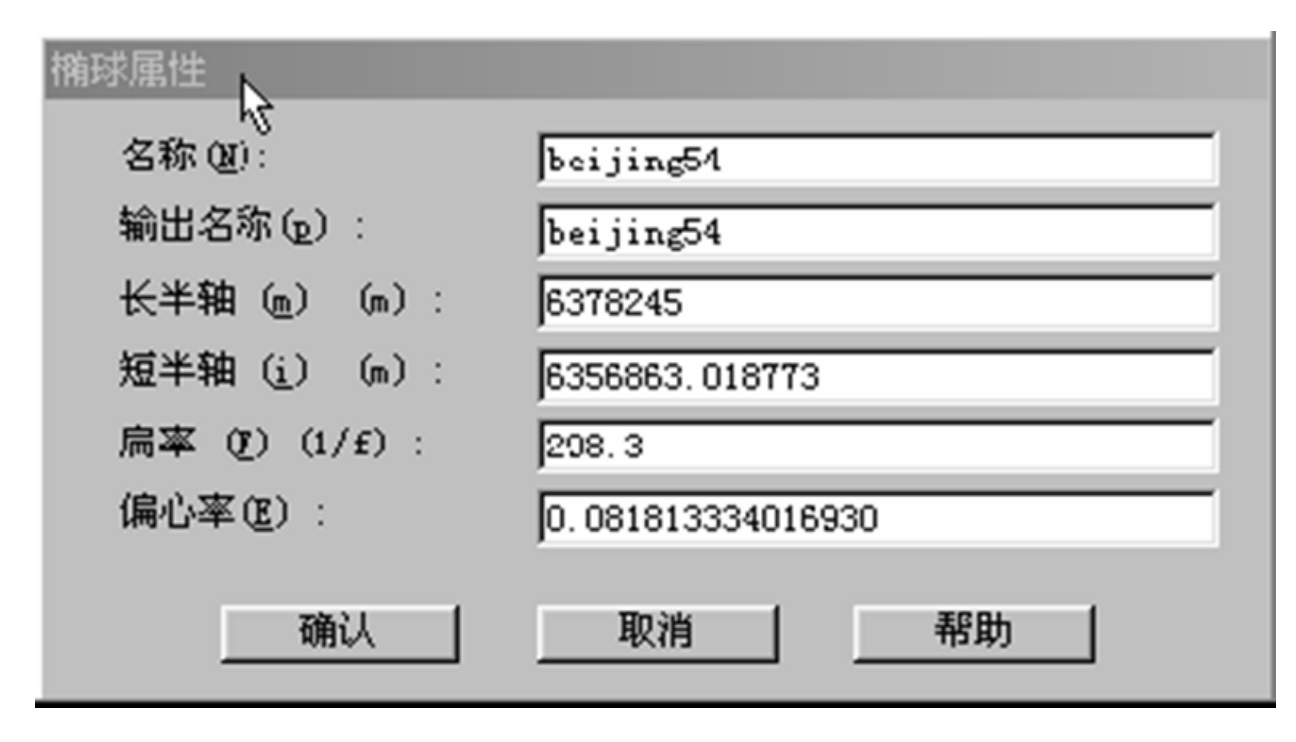

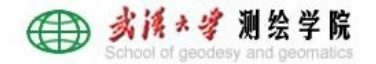

## 2. 创建新的基准转换组

#### ■ 单击<u>增长基准转换/Molodensky</u>(即三参数转换

| 😯 Currer. | t - 坐标系统管理器      |        |            |      |                 | - O ×      |
|-----------|------------------|--------|------------|------|-----------------|------------|
| 文件(F)     | 编辑(E) 浏览(Y)      | 项目(I)  | 帮助(H)      |      |                 |            |
| D 🚅       | 复制(C)            |        | Ctrl+C     | :    |                 |            |
|           | 粘贴 (E)           |        | Ctrl+V     | 7    |                 |            |
| 坐标系       | 増加椭球(医)          |        |            |      | 他水准面模型          |            |
| Argent    | 増加基准转換 @         | )      |            | •    | Moledensky      | Lrish M    |
| argent 💼  | 增加大地水准面          | 榎型(G). |            |      | 七参数( <u>S</u> ) | Esrael I   |
| 💼 Austre  | 增加坐标系统组          | (:)    |            |      | 多元回归(B)         | [taiy      |
| 🙍 Austri  | 増加坐标系統(@         | )      |            | 1    |                 | Japanes    |
| Bangle    | 増加測点 ② .         |        |            |      | onal Grid       | Japanes    |
| Belgiu    | m<br>            |        | France     |      |                 | Korea      |
| 💭 Bermuć  | a 2000 (BDA200C) |        | France (   | GR3I | DF97A)          | 🛄 Li thuan |
| Bornec    | KSU              |        | ] French D | eper | ndenci es       | Malaysı    |
| Bot swa   | пя               |        | Germany    |      | a · 1           | Malaysi    |
| Brazil    |                  | _      | Hor.g Kon  | g N: | ap Grid         | Map Gri    |
| lanads    |                  |        | Jungary    |      |                 | Mamibia    |
| China .   |                  |        | arcerand   |      |                 | me Cher I  |
| •         |                  |        |            |      |                 | F          |
| 增加新的W     | olodensky 基准转换   |        |            |      |                 |            |

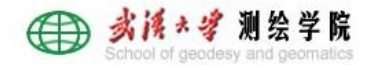

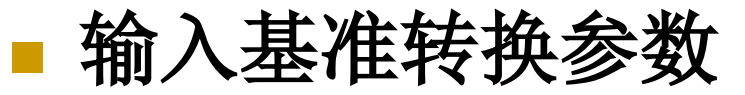

| Molodensky A A A A A A A A A A A A A A A A A A A | beijing54     |
|--------------------------------------------------|---------------|
| 输出名称 (2):                                        | beijing54     |
| 椭球 (2):                                          | beijing54 💌   |
| ○ 到 WGS-84 (T)<br>X 轴平移量 (m):                    | ●从 ₩GS-84 (E) |
| <u>⊻</u> 轴平移量 (m):                               |               |
| <u>Z</u> 轴平移量 (m):                               | 0             |
|                                                  |               |
|                                                  |               |
|                                                  |               |

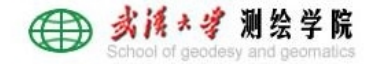

#### 3. 增长坐标系统组和选择投影方式

| 🛟 Current - 坐标系统管理器 *            |                 |                   | _ 🗆 ×      | 1         |   |
|----------------------------------|-----------------|-------------------|------------|-----------|---|
| 文件(E) 编辑(E) 浏览(V) 项目(E)          | 帮助(H)           |                   |            |           |   |
| □ 🚅 复制(0)                        | Ctrl+C          |                   |            |           |   |
| 粘脂の                              | Ctrl+V          |                   |            | -         |   |
| 坐标系 増加橋球 (E)                     |                 | 地水准面模型            |            |           |   |
| Adinde 增加基准转换 (D)                | •               | Samoa 1962 (Manus | a) 🔥 🖌     | 1         |   |
| 为Adind∉ 增加大地水准面模型 ⓒ).            |                 | Samoa 1962 (Tutui | 1a) 🏅 🖌    |           |   |
| 为Adind∉ 增加坐标系统组(r)               |                 | tro 1965          | ta 眷       |           |   |
| ▶ Adinds 增加坐标系统 (o)              | •               | s Astro 1943      | 🍗 A:       |           |   |
| ▶Adinds 增加测点 (S)                 |                 | (Botswana)        | 🍎 A:       |           |   |
| 👆 Adindan (Senegal)              | <b>ARC 1950</b> | (Burundi)         | 🍎 A:       |           |   |
| Adindan (Sudan)                  | * ARC 1950      | (Lesotho)         | 🍎 A:       |           |   |
| Afgooye (Somalia)                | * ARC 1950      | (Malawi)          | <b>A</b> : |           |   |
| AGD 1966 (LIC93)                 | * ARC 1950      | (Mean)            | 🍎 Å1       |           |   |
| AGD 1984 (Higgins)               | * ARC 1950      | (Swaziland) 坐标)   | 系统组参数      |           |   |
| 🍅 Ain El Abd 1970 (Bahrain)      | 🍗 ARC 1950      | (Zaire)           |            | -         |   |
| 🍗 Ain El Abd 1970 (Saudi Arabia) | 🍗 ARC 1950      | (Zambia) 名称       | r (a) :    | beijing54 |   |
| •                                |                 | 输出                | 名称(2):     | beijing54 |   |
|                                  |                 |                   |            |           |   |
|                                  |                 |                   |            | -         | _ |
|                                  |                 |                   | 确认         | 取消        |   |
|                                  |                 |                   | 13         | - 10      | - |

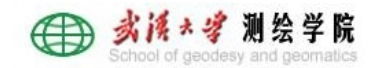

| 😚 Uurr en        | t = 坐标》      | 系统管理器                | *      |          | 크미즈            |
|------------------|--------------|----------------------|--------|----------|----------------|
| 文件 (2)           | 编辑 匹)        | 浏览(V)                | 项目(L)  | 帮助(E)    |                |
| 🗋 🖻              | 复制(          | C                    |        | Ctrl+C   |                |
|                  | 粘贴(          | Ð                    |        | Ctrl+V   |                |
| 坐标系              | 增加相          | 賄球 圧)                |        |          | ttzK准面模型       |
|                  | 増加速          | 基准转换(0               | )      | •        |                |
|                  | 増加フ          | 大地水准面                | 模型(G). |          |                |
|                  | 増加台          | ¥标系统组                | (r)    |          |                |
|                  | 增加台          | ¥标系统(@               | )      | <u> </u> | 半面 2)          |
|                  | 增加测          | 则点(S)。               |        |          | 墨卞托投影(2)       |
|                  |              |                      |        |          | 横轴墨卡托投影 (重)    |
|                  |              |                      |        |          | Lambert 等角切圆锥没 |
|                  |              |                      |        |          | Lambert 等角割圆锥投 |
|                  |              |                      |        |          | 斜轴墨卡托角度投影(A    |
|                  |              |                      |        |          | 橫轴墨卡托2点投影 (₩)  |
|                  |              |                      |        |          | 斜圆柱等角投影 (B)    |
| )<br>(道力の新台): お  | 朝田黒モギ        | 44-82-4-#3           | 乏续     |          | 倾斜赤平投影 (0)     |
| -C7/04/07 (4151) | - HATTE ~ 31 | 10000 <u>- 1</u> 487 | 97.76  |          | 极射赤平投影(R)      |
|                  |              |                      |        |          |                |
|                  |              |                      |        |          |                |
|                  |              |                      |        |          |                |

| 10 02  |
|--------|
| おききの   |
| 1.0.00 |

|              | 2. VL (E) |
|--------------|-----------|
| €南(2)        | ○西(¥)     |
| 中心纬度(i):     | 0         |
| 中心经度 (@) :   | 117       |
| 纵轴加常数(F)(m): | 0         |
| 橫轴加常数(L)(m): | 500000    |
| 尺度比(c):      | 1         |

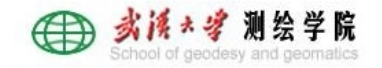

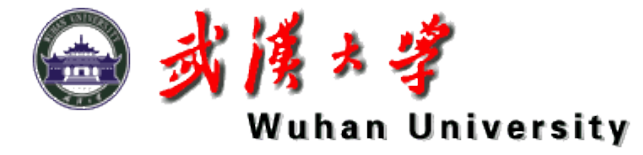

# 1.2 TGO软件新建项目

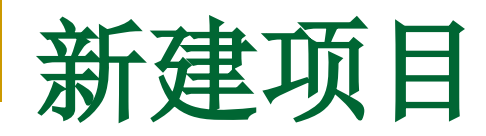

| 🛃 Trimbl | .e Geomati      | cs Office |
|----------|-----------------|-----------|
| 文件(图)    | 功能(U)           | 帮助(H)     |
| 新建筑      | 页目 (11)         | Ctrl+N    |
| 打开项      | 顾目 (0)          | Ctrl+0    |
| 关闭环      | 列目 (C)          |           |
| 复制项      | 页目 ( <u>R</u> ) |           |
| 册除印      | 顾目 @)           |           |

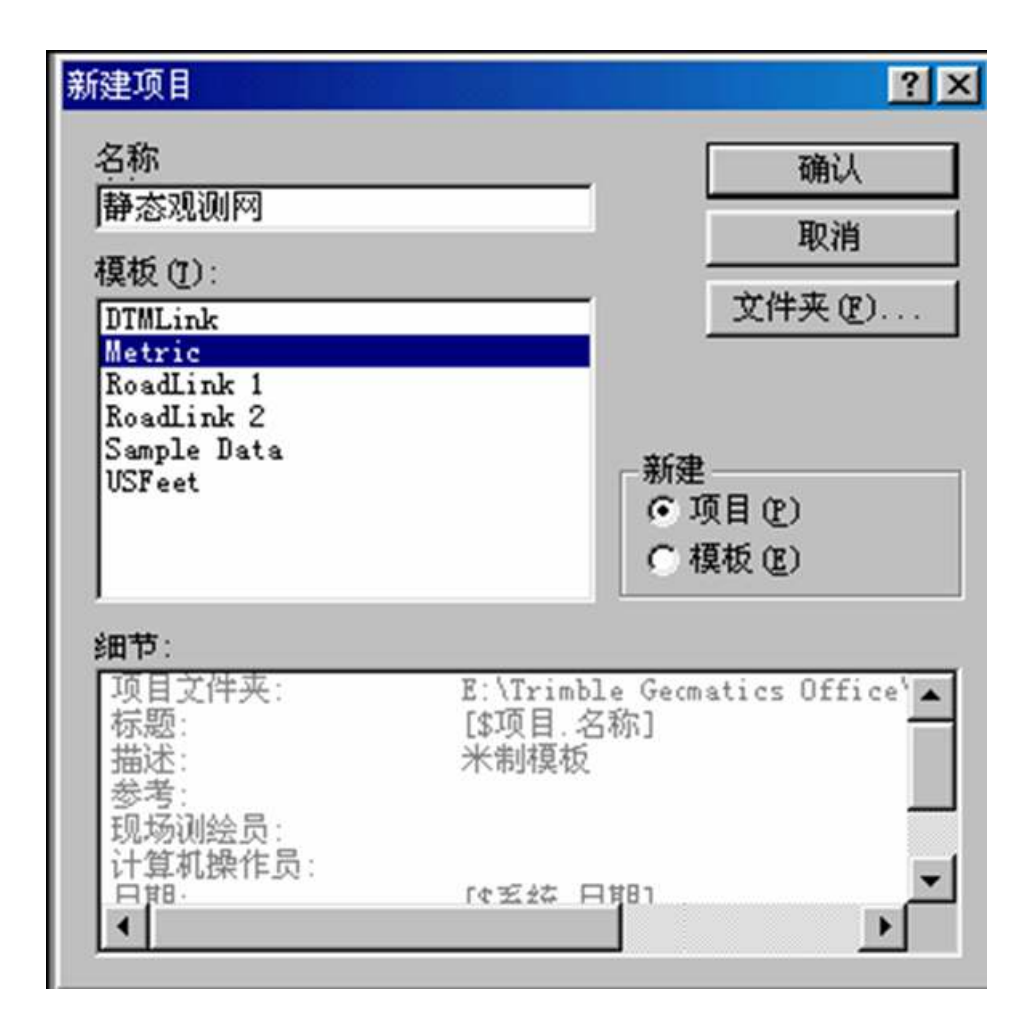

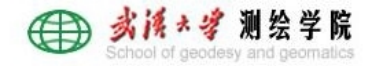

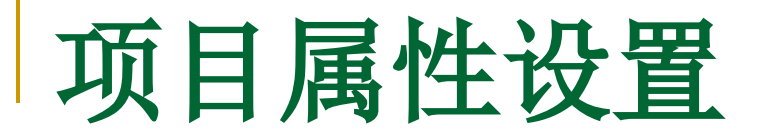

| 项目属性      |                 | ? 🗙                                         |
|-----------|-----------------|---------------------------------------------|
| 项目细节 坐标系统 | 单位和格式   要素   报告 | 重新计算                                        |
| 一坐标系统设置—— |                 |                                             |
| 点:        | 没有选择            | 改变 (C)                                      |
| 系统:       | 默认值             |                                             |
| 区:        | 默认值             |                                             |
| 基准:       | YGS 1984        | 选择坐标系统                                      |
| 水准面模型:    | 没有选择            | ·····································       |
| 一 当       |                 | 择'新建系统'以选择不同的坐标系统并按'下一步'继续到下一页.             |
| 投影纬度:     | 7               |                                             |
| 投影经度:     | 7               |                                             |
| 投影高度:     | 7               | <ul> <li>         · 新系统 (S)     </li> </ul> |
| 坐标显示:     | 网格坐标            | ○ 最近使用过的系统 ⑧                                |
|           | 11              | 系统编号 1                                      |
| 细节(0)     |                 | 坐标系统组 : asd<br>49.800 - 100                 |
|           |                 |                                             |
|           | (  确认           | <b>取消</b> 大地水准面模型 : EGM96 (Global)          |
|           |                 |                                             |
|           |                 |                                             |
|           |                 | 点击, 左/右, 箭头 (或用 Page Up/Down 键), 浏览上10 个使   |
|           |                 | ▲ ▶ 用过的坐标系统.                                |
|           |                 |                                             |
|           |                 | < 上一步 (B) 下一步 (N) > 完成 即消                   |
|           |                 |                                             |

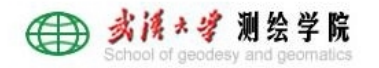

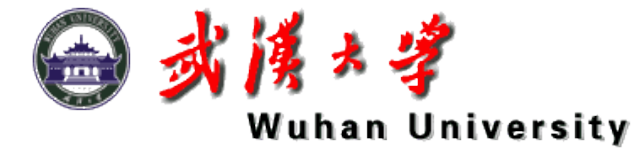

# 1.3 导入静态观察数据

#### 导入数据 检验外业信息

#### ■ 导入(\*.dat 或 RINEX)数据

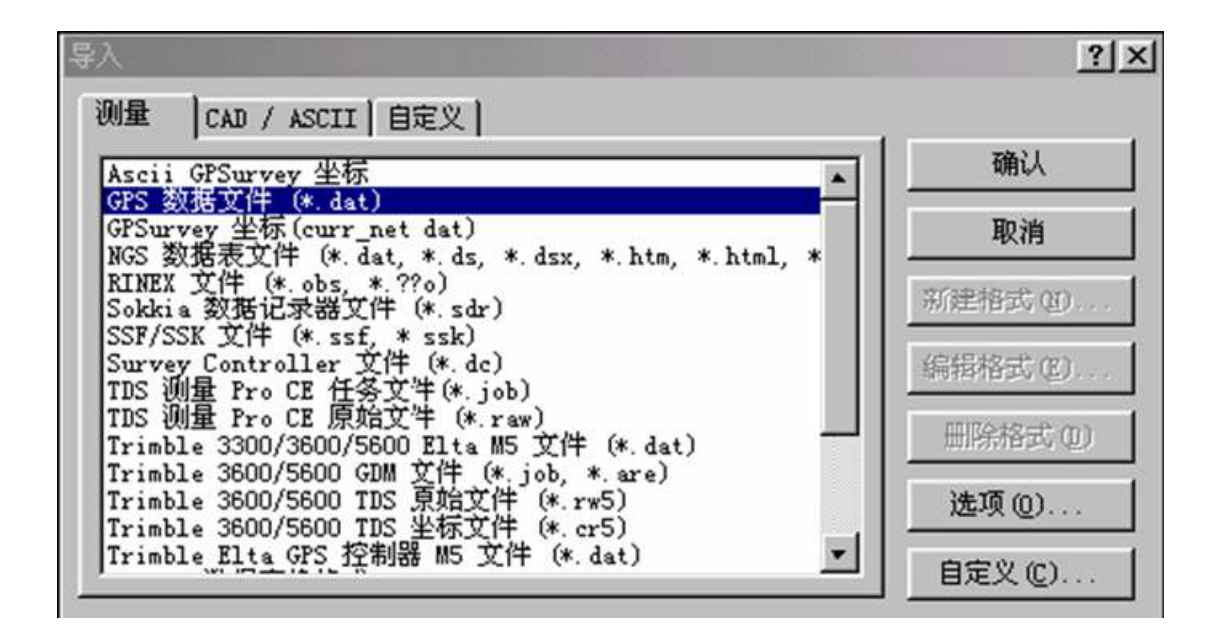

#### ■ 导入精密星历数据

- □ 注意SP3文件的格式
- 星历数据应覆盖比接受机观察数据早两个小时和晚两个小时 的时段

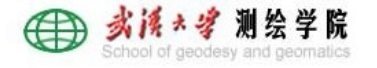

# 依据外业登记表,检验GPS数据测站外业信息 需注意的地方 每台接受机的数据经过仪器序列号区分开

#### 确保天线类型、天线高量测方式、天线高选择 正确

| )) <b>(2</b> ) | DAT CI | heckin |              |                      |                      |            |                                             | <u> ? ×</u> |
|----------------|--------|--------|--------------|----------------------|----------------------|------------|---------------------------------------------|-------------|
|                | Use    | Nane   | Filename     | Star: Time           | Stop Time            | Anl Height | Ant Method                                  |             |
| 1              |        | WAVE   | WaveU550.dat | U5:45:03 25 Feb 1999 | U7:21:33/25 Feb 1995 | 1.863m     | Veasured to bottom of notch on ground plane |             |
| 2              |        | MOON 2 | Moon0550.dat | 05:04:48 25 Feb 1999 | 11:40:28 25 Feb 1999 | 2.000m     | Measured to bottom of antenna mount         |             |
| 3              |        | КТОМ   | Ktcm0550.dat | 03:46:18 25 Feb 1999 | 11:51:33 25 Feb 1999 | 0.000m     | Measured to bottom of antenna mount         |             |
|                |        |        |              |                      |                      |            |                                             |             |
|                |        |        |              |                      |                      |            |                                             |             |
|                |        |        |              |                      |                      |            |                                             |             |
|                |        |        |              |                      |                      |            |                                             | 1           |
| •              |        |        |              |                      |                      |            |                                             | ►.          |
|                |        |        |              |                      |                      |            | OK Cancel R                                 | leset       |

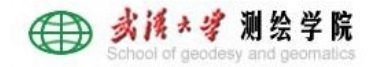

#### GPS网的图形显示出来后,若需显示每个点的 名称,点击右键/点名称。

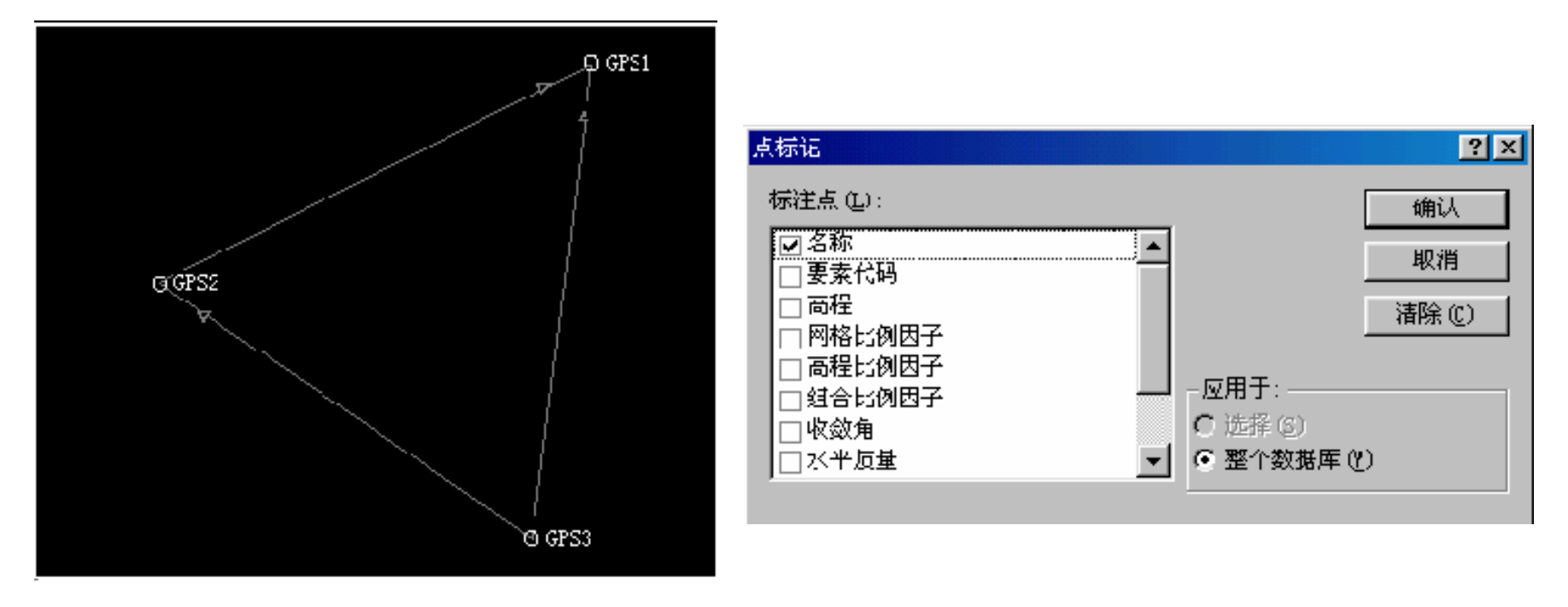

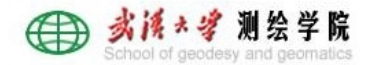

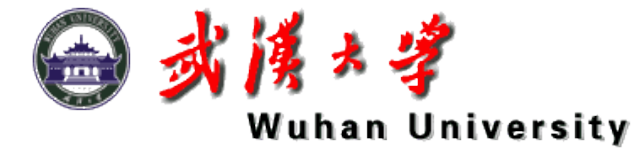

# 1.4 GPS基线处理

#### 设置处理形式 查看基线成果报告

进行闭合差检验

#### ■ 处理 GPS 基线前, 能够设置 GPS 处理形式。

| 测量 (1)         | 平差(A)           | 报告(B) |
|----------------|-----------------|-------|
| G <u>P</u> S タ | 处理形式            |       |
| 处理             | GPS 基线          | 168   |
| GP <u>S</u>    | 、校正             |       |
| 坐标轴            | ₹换(Ľ)           |       |
| 高程平            | ℙ差(ᢄ)           |       |
| 反算(            | <u>1</u> )      | F7    |
| 测量(            | <u>M</u> )      |       |
| 重新记            | +算 ( <u>R</u> ) | F4    |

| GPS 处理形式 | t i i i i i i i i i i i i i i i i i i i | ?×              |
|----------|-----------------------------------------|-----------------|
| 活跃形式:    | Trimble缺省值                              | 确认              |
|          | Trimble缺省值                              | 取消              |
|          |                                         | 编辑( <u>E</u> )  |
|          |                                         | 新建(N)           |
|          |                                         | 复制( <u>C</u> )  |
|          |                                         | 重命名( <u>R</u> ) |
|          |                                         | 删除(D)           |
|          |                                         |                 |

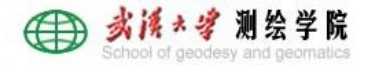

# 主要是变化卫星高度截止角、电离层模型改正 方式、对流层天顶延迟等。 提议:基线的质量控制指标只作为了解判断单 条基线成果是否合格的辅助信息。

| Trimble 缺省值               | 的副本  |    | ×      |
|---------------------------|------|----|--------|
| 高度角限制()                   | (度): | 13 | 确认     |
| 星历(E):                    | 广播   | -  |        |
| <b>解算</b> 类型( <u>S</u> ): | 固定   | •  | 高级的(D) |

| rimble Default              |            |           |           | ?        | 1 |
|-----------------------------|------------|-----------|-----------|----------|---|
| Static Kinematic Global Qua | lity Tropo | lono E    | vents OTF | Search   |   |
| Acceptance criteria         |            |           |           |          |   |
|                             | Single     | frequency | Dual fr   | requency |   |
|                             | Flag       | Fail      | Flag      | Fail     |   |
|                             | 0.03       | 0.04      | 0.02      | 0.03     |   |
| If r <u>a</u> tio <         | 3          | 1.5       | 3         | 1.5      |   |
| ✓ If reference variance >   | 10         | 20        | 5         | 10       |   |
| Edit multiplier: 3.5        |            |           |           |          |   |
|                             |            |           | OK        | Cancel   |   |

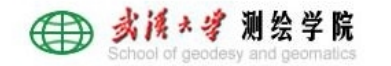

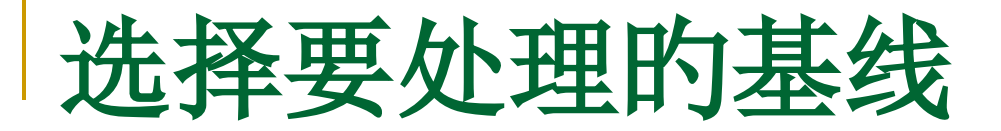

#### ■ 选择独立基线集

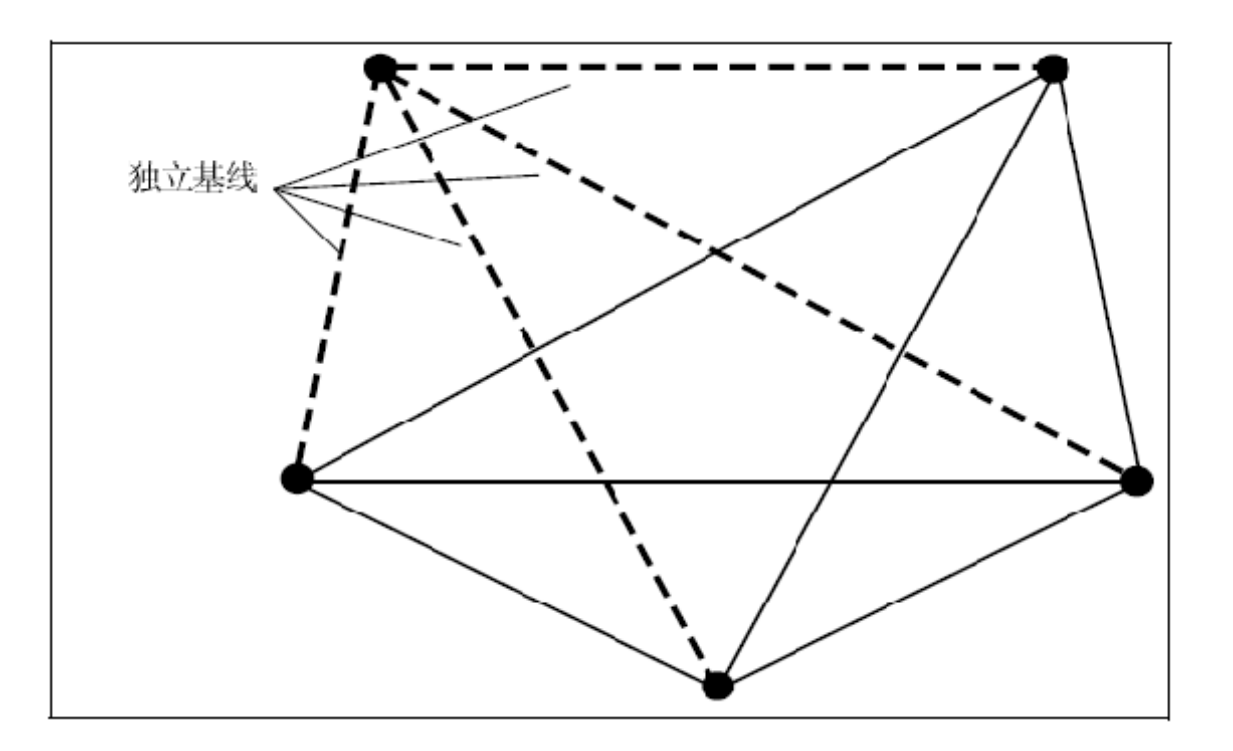

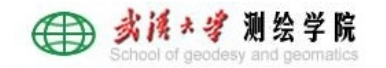

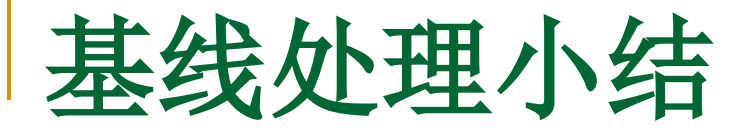

处理完毕能够看到基线长度、解算类型(需固定解, 不然要重新处理)、比率(一般要求不小于3)、参 照变量(5或更小)、均方根(越小越好)等因子

| ID | 从测站  | 到测站  | 基线长度        | 解算类型     | 比率   | 参考变量  | RMS    | 保存(S) |
|----|------|------|-------------|----------|------|-------|--------|-------|
| B1 | GPS2 | GPS1 | 24526, 320m | 电离层空闲 固定 | 20.9 | 2.107 | .015m  |       |
| B3 | GPS2 | GPS3 | 22845.338m  | 电离层空闲 固定 | 10.0 | 2.507 | .016m  | 取消    |
| B2 | GPS1 | GPS3 | 24350.359m  | 电离层空闲 固定 | 47.4 | . 959 | . 009m | 北牛(の) |
|    |      |      |             |          |      |       |        |       |
|    |      |      |             |          |      |       |        |       |
|    |      |      |             |          |      |       |        |       |

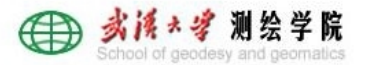

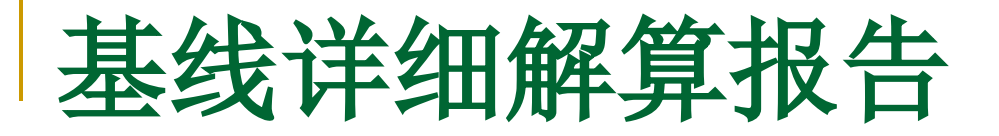

#### 能够查看每条基线详细解算报告,主要查看未 得到固定解成果的基线,其共用卫星图、卫星 残差等信息

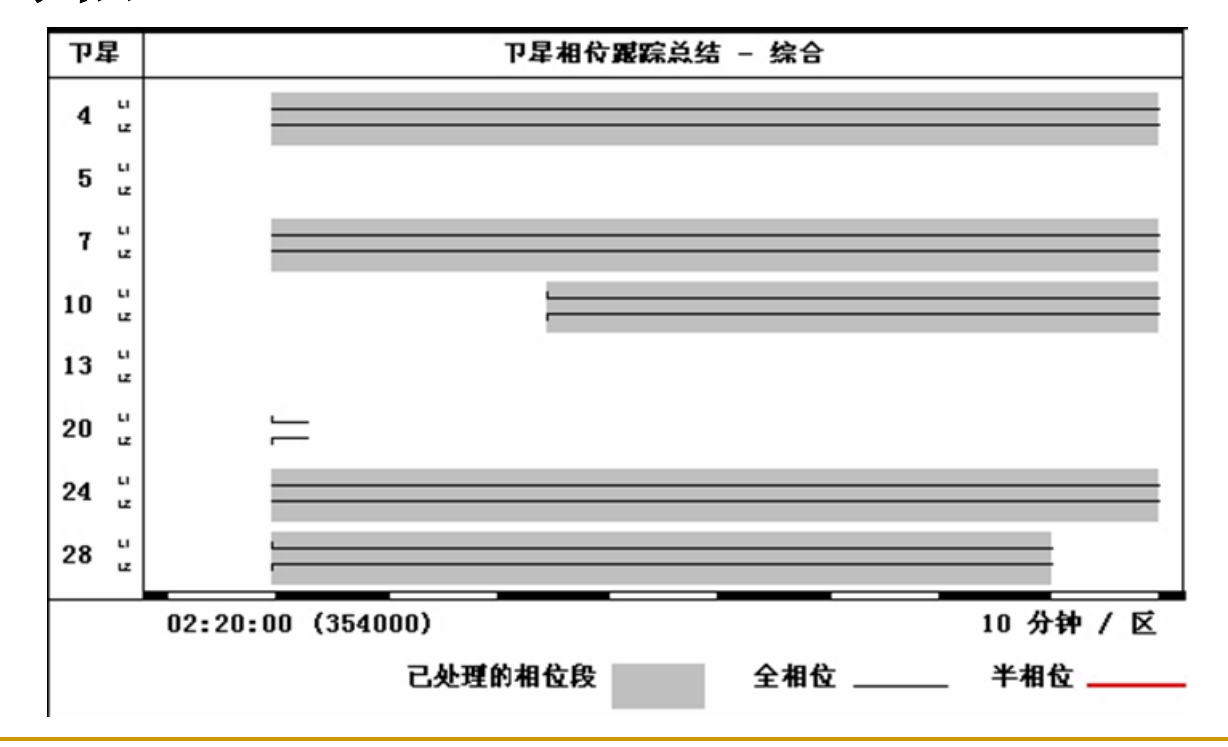

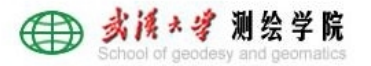

以上内容仅为本文档的试下载部分,为可阅读页数的一半内容。如要下载或阅读全文,请访问: <u>https://d.book118.com/426110025043010242</u>